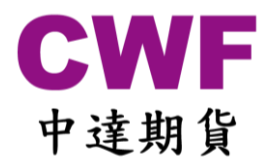

## 中達期貨 SPTrader 雙重認證使用教學

SP Trader 已升級為雙重認證登入。

您只需一次性為裝置註冊,便可使用以往的個人密碼登入期貨交易系統。

使用步驟

- **1)** 請先更新 SPTrader 到最新版本 (SPTrader R8.75.9 或以上) 下載地址: <u>http://www.sharppoint.com.hk/download.php?lang=2</u>
- 2) 輸入你的中達期貨使用者帳號及密碼。

| 💿 s      | SL保密登                                                                                          | λ                                                                                                    |                                  |                  |                    |             | 2                                |                         |
|----------|------------------------------------------------------------------------------------------------|----------------------------------------------------------------------------------------------------|----------------------------------|------------------|--------------------|-------------|----------------------------------|-------------------------|
| EN       | English                                                                                        | 繁中                                                                                                    | 文繁體                              | 簡笢               | 恅瀷极                | 1           |                                  |                         |
| 3        | 登入簡檔                                                                                           |                                                                                                    |                                  |                  |                    | -           | •                                |                         |
|          | 網域                                                                                             | 218.25                                                                                                    | 5.12.210                         |                  |                    | -           | E Pr                             | yxo                     |
|          | 次網域                                                                                            | i –                                                                                                    |                                  |                  |                    |             | 一道                               | <br>[接埠80               |
| ĝ        | 第三網域                                                                                           | i –                                                                                                    |                                  |                  |                    | _ (可留空      | Ē)                               |                         |
|          | 使用者                                                                                            | ,<br>                                                                                                    |                                  |                  |                    | ☞ 保ィ        | 学用户名                             | 4                       |
|          | 密碼                                                                                             | <u> </u>                                                                                                    |                                  |                  |                    | -           |                                  |                         |
|          | Po                                                                                             | vered by                                                                                                    | Sharp P                          | oint Ltd.        | www.sh             | arppoint.co | om.hk]                           |                         |
| 免責       | 聲明                                                                                             |                                                                                                    |                                  |                  |                    |             |                                  | *                       |
| 本人料服司在本交 | 在保證真與各司示示<br>一次保證真與各司示示<br>一次保證真真的<br>一次<br>一次<br>一次<br>一次<br>一次<br>一次<br>一次<br>一次<br>一次<br>一次 | を私 類員ななね 見愛ななね 見かけ しょう うちょう しょう うちょう ひょう しょう うちょう しょう うちょう しょう おうしょう かいしょう おうしょう かいしょう おうしょう かいしょう おうしょう おうしょう しょう おうしょう しょう おうしょう しょう おうしょう かいしょう おうしょう しょうしょう しょうしょう ひょうしょう しょうしょう しんしょう しんしょ しんしょ | 前的本關害賠公到<br>已交人之、償司,<br>覆易同途付貴可如 | 核指意徑出公不本内以如予種之再更 | 容及貴之費損行取,就該司示、同。會通 |             | 確供人而償執徑<br>一過資,行進<br>一過致本。<br>本行 | 。本資項公將<br>人之<br>又交<br>▼ |
|          | 自動重新                                                                                           | 澄入                                                                                                    | 同意                               | 意及登り             |                    | 取消          | 常                                | 見提問                     |
|          |                                                                                                |                                                                                                    |                                  |                  |                    |             |                                  |                         |

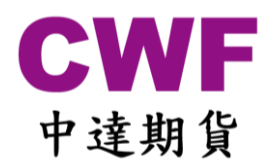

 系統會要求輸入一次性認證碼, 請查閱你的手機 SMS 短訊或 E-mail 郵件並將 6 位數字一次性認證碼輸入到系統。

| 雙重認證   新裝置! 認證碼已發送到受信任裝置   (5分鐘有效)   請輸入: |       |   |   |   |   |  |  |  |  |  |
|-------------------------------------------|-------|---|---|---|---|--|--|--|--|--|
|                                           | 2 4 6 |   |   |   |   |  |  |  |  |  |
|                                           | 8     | ( | ) | 5 |   |  |  |  |  |  |
|                                           | 9     | - | l | 7 |   |  |  |  |  |  |
| -                                         |       | : | 3 | < | < |  |  |  |  |  |
| 重發認證碼                                     |       |   |   |   |   |  |  |  |  |  |
|                                           | 確認取消  |   |   |   |   |  |  |  |  |  |

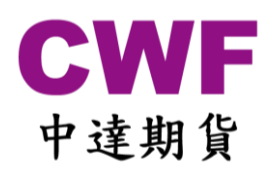

4) 成功登入系統,日後便可使用已認證裝置再次登入同一個帳號,不需再次輸入認證碼。

## \*\*\*每個中達期貨帳號只能在5個不同裝置註冊 (電腦及智能手機)

| 檔案(E) 市場資訊(M) 交易           | 3指示( <u>O</u> ) 成3 | ¢Œ 戶□   | 1(A) 工具 | l(L) ≸ | 、統管理( | <u>(N</u> ) 狀況 | ( <u>S</u> ) 喜好 | 設定(P) | 桌面(D) 說明(b  | Ð    |     |        |          |       |       |         |
|----------------------------|--------------------|---------|---------|--------|-------|----------------|-----------------|-------|-------------|------|-----|--------|----------|-------|-------|---------|
| ⑦ 價格深度*HHIK8(H股指數 2018-05) |                    |         |         |        |       |                |                 |       |             |      |     |        |          |       |       |         |
| B5                         | B4 I               | B3      | B2      | B1     |       | A1             | A2              | A3    | 6 A4        | A5   |     |        |          |       |       |         |
| 價格 11925                   | 11973 1            | 1974 1  | 11975   | 119    | 76 1  | 1978           | 11981           | 119   | 82 12000    | 1202 | 0   |        |          |       |       |         |
| 數量 1                       | 1                  | 1       | 1       |        | 1     | 5              | 1               |       | 1 2         |      | 1   |        |          |       |       |         |
|                            |                    |         |         |        |       |                |                 |       |             |      |     |        |          |       |       |         |
| 💮 價格資訊 - 3                 |                    |         |         |        |       |                |                 |       |             |      |     |        |          | ?     |       | • ×     |
| 市場 板塊                      | 1 2                | 3       | 4       | 5      | 6     | 7 8            | 9               | 10    | 1           |      |     |        |          |       |       |         |
| HKIF                       | 代號                 | 名稱      |         | 狀況     | 買入量   | 買入價            | 沽出價             | 沽出量   | 成交/平衡價      | 成交量  | 升跌  | 升跌%    | 總成交量     | 最高    | 最低    | 開市 ;    |
|                            | HSIJ8              | 恆指 201  | 8-04    | 開市     | 1     | 30324          | 30325           | 1     | 30325/30320 | 1    | -33 | -0.11% | 140.271K | 30502 | 30145 | 30360 : |
| 南和關產品                      | HHIK8              | H股指數    | 2018-05 | 開市     | 1     | 11976          | 11978           | 5     | 11980       | 1    | -1  | -0.01% | 20.321K  | 12053 | 11900 | 11948   |
| ■期權                        | HHIM8              | H股指數    | 2018-06 | 開市     | 1     | 11882          | 11884           | 5     | 11859       | 1    | -26 | -0.22% | 2026     | 11921 | 11810 | 11834   |
| ⊡ 跨期                       | HHIZ2              | H股指數    | 2022-12 | 開市     |       |                |                 |       |             |      |     |        |          |       |       |         |
|                            | HHIZ1              | 日股指數    | 2021-12 | 開市     | _     |                |                 | -     |             |      |     |        |          |       |       |         |
|                            | HHIZ9              | 日股指数    | 2019-12 | 開市     | 2     | 116/8          | 11/08           | 2     |             |      |     |        |          |       |       |         |
| 电 相關產品                     | HHIZU              | 「11月1日朝 | 2020-12 | 開巾     |       | 11700          | 11700           | -     | 11715       |      | 0   | 0.070/ | 270      | 11700 | 11650 | 11750   |
| <u>亩</u> 期權                | HHIU8              | ロ胶指数    | 2018-09 | 開中     | 1     | 11720          | 11/22           | 2     | 11/15       | 1    | -8  | -0.07% | 2/9      | 11/90 | 11050 | 11/50   |
| ●ご覧期                       |                    | 口股指数    | 2018-04 | 開市     | 2     | 12042          | 12044           | 5     | 12042/12042 | 1    | -2  | -0.02% | 64.769V  | 12122 | 11062 | 12025   |
|                            | HSIK8              | 版指 201  | 8-05    | 開市     | 1     | 30159          | 30161           | 1     | 30162       | 2    | -35 | -0.12% | 4421     | 30313 | 29986 | 30185   |
|                            | HSIM8              | 版指 201  | 8-06    | 開市     | 1     | 30056          | 30060           | 1     | 30010       | 1    | -78 | -0.26% | 294      | 30189 | 29885 | 30090   |
|                            | HSIU8              | 恆指 201  | 8-09    | 開市     | 1     | 29750          | 29753           | 1     | 29734       | 1    | -52 | -0.17% | 237      | 29870 | 29587 | 29729   |
|                            | HSIZ8              | 恆指 201  | 8-12    | 開市     | 2     | 29789          | 29827           | 2     | 29772       | 2    | -52 | -0.17% | 9        | 29852 | 29755 | 29755 1 |
|                            | HSIZ9              | 恆指 201  | 9-12    | 開市     | 2     | 29518          | 29567           | 2     | 29540       | 2    | 44  | 0.15%  | 2        | 29540 | 29540 | 29540   |
|                            | HSIZ0              | 恆指 202  | 20-12   | 開市     |       |                |                 |       |             |      |     |        |          |       |       |         |
|                            | HSIZ1              | 恆指 202  | 21-12   | 開市     |       |                |                 |       |             |      |     |        |          |       |       |         |
|                            | HSIZ2              | 恆指 202  | 2-12    | 開市     |       |                |                 |       |             |      |     |        |          |       |       |         |
|                            |                    |         |         |        |       |                |                 |       |             |      |     |        |          |       |       |         |
| <u> </u>                   |                    |         |         |        |       |                |                 |       |             |      |     |        |          |       |       |         |

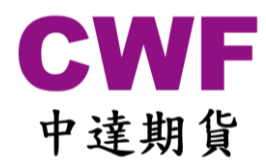

## 移除已認證的電腦或智能手機

如你因任何原因(如更換電腦或手機等)需要移除已認證的電腦或智能手機,可按左上角"檔案",然後按"裝置安全管理"。

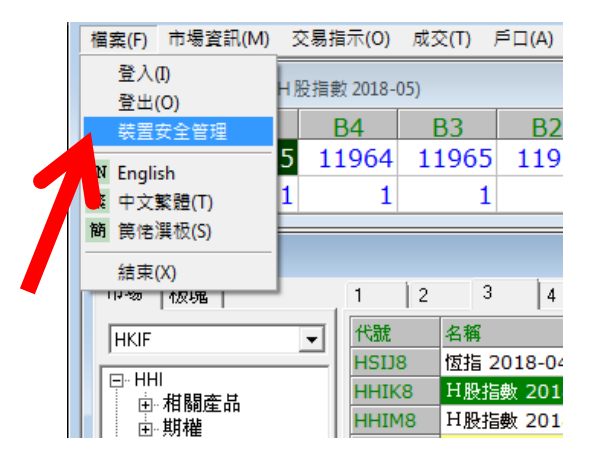

雙擊點選你要移除的已認證裝置,然後按"Yes"便可。

| 移除賬戶存取權 (雙    | ē擊移除)                                                             | x |
|---------------|-------------------------------------------------------------------|---|
| [使用中] Windows | s 7 Enterprise (SAM-NB(SAM)) (xxxxxxxxxxxxxxxxxxxxxxxxxxxxxxxxxxx |   |
| 川角殺且          |                                                                   |   |
|               |                                                                   |   |
|               |                                                                   |   |
|               |                                                                   |   |
|               |                                                                   |   |
| <u> </u>      |                                                                   |   |
| 當前設備櫄識符:xx    | 000000-0000000-00000EF38                                          |   |
|               |                                                                   |   |
|               | 移除賬戶存取權 (雙擊移除) 83                                                 |   |
|               |                                                                   |   |
|               | 移除帳戶的存取權 "目前使用的設備"?                                               |   |

| 除非再次進行認證,被移除的裝置將不能再 | 存取帳戶!      |
|---------------------|------------|
| <u>Y</u> es         | <u>N</u> o |